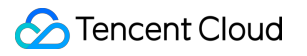

# About Account Operation Guide Product Documentation

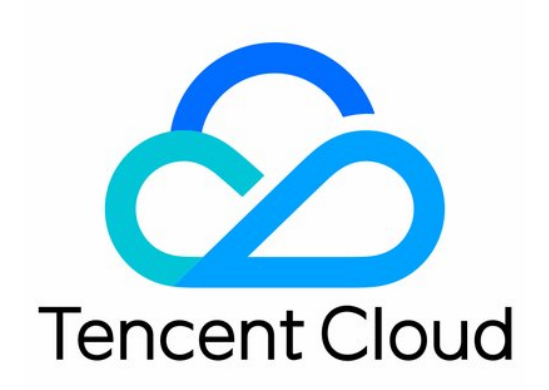

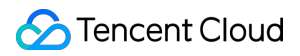

#### Copyright Notice

©2013-2024 Tencent Cloud. All rights reserved.

Copyright in this document is exclusively owned by Tencent Cloud. You must not reproduce, modify, copy or distribute in any way, in whole or in part, the contents of this document without Tencent Cloud's the prior written consent.

Trademark Notice

#### 🔗 Tencent Cloud

All trademarks associated with Tencent Cloud and its services are owned by Tencent Cloud Computing (Beijing) Company Limited and its affiliated companies. Trademarks of third parties referred to in this document are owned by their respective proprietors.

#### Service Statement

This document is intended to provide users with general information about Tencent Cloud's products and services only and does not form part of Tencent Cloud's terms and conditions. Tencent Cloud's products or services are subject to change. Specific products and services and the standards applicable to them are exclusively provided for in Tencent Cloud's applicable terms and conditions.

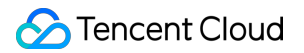

### Contents

#### **Operation Guide**

Manage Basic Information

Modifying Mobile Number

Modifying Email Addresses

Modifying Account Password

Resetting Your Login Password

# Operation Guide Manage Basic Information

Last updated : 2024-08-05 11:56:28

# Overview

This document shows you how to view and modify your Tencent Cloud account basic information.

# **Prerequisites**

Signing Up done.

### Directions

#### **Viewing Basic Information**

- 1. Go to Tencent Cloud official website.
- 2. Click Log In at the top right corner, and log in to your account following the page prompts.
- 3. Select the head icon

at the top right corner and click **My Account.** Then you will enter the **Account Information** page.

| Sencent Cloud                | Overview Products • + | Ticket ▼ Billing Center ▼ Englis                         |
|------------------------------|-----------------------|----------------------------------------------------------|
| Account Center               | Account Information   |                                                          |
| 2 Account<br>Information     | Basic Information     |                                                          |
| 🔫 Security Settings          | Account Email         | Verification Status Not verified Submit for verification |
| Project<br>Management        | Account Name          | Industry .                                               |
| 🖽 Identity                   | Account ID            | Contact Number                                           |
| Verification                 | APPID                 | Contact Email                                            |
| டி Message<br>Subscription ₪ | Registered On         |                                                          |
|                              | Modify                |                                                          |
|                              | Full Name             | State                                                    |
|                              | Company Name          | City                                                     |
|                              | Region                | Address                                                  |
|                              |                       | Postal Code                                              |
|                              |                       |                                                          |
| E                            | Team Management       | Quick Access to CAM Data Information Modify              |

4. On this page, you can view the following information:

Account Email: The email address that logs in to this Tencent Cloud account (also called login email).

Account Name: The username displayed on the Tencent Cloud console and official website.

Account ID: Your unique account identifier on Tencent Cloud (also called account UIN).

APPID: The APPID of your Tencent Cloud account. It is uniquely associated with your account ID and is used by some Tencent Cloud products.

Registered Time: The detailed time when you registered this Tencent Cloud account.

Verification Status: The real-name authentication status of your Tencent Cloud account.

Industry: The industry affiliation of your Tencent Cloud account.

Contact Number: The phone number used to receive subscription messages (including notifications about overdue payments, resource expiration, and events) and non-verification messages.

Contact Email: The email address used to receive subscription messages (including notifications about overdue payments, resource expiration, and events) and non-verification messages.

#### **Modifying Basic Information**

#### Modify Account Name

1. Find Account Name and click the edit icon

under **Basic Information** on the **Account Information** page.

2. Enter the new account name and click **Save** to complete the modification.

#### Modifying Industry

Set your industry affiliation. We will provide you with more professional services to support your business development.

1. Find Industry and click the edit icon

under **Basic Information** on the **Account Information** page.

2. Select your industry affiliation and click **Save** to complete the modification.

#### **Modifying Contact Address**

1. Find the contact address information and click **Modify** under **Basic Information** on the **Account Information** page.

| Tencent Cloud            | Overview Products * + | Ticket ▼ Billing Center ▼ En                             |
|--------------------------|-----------------------|----------------------------------------------------------|
| Account Center           | Account Information   |                                                          |
| Account<br>Information   | Basic Information     |                                                          |
| 🗟 Security Settings      | Account Email         | Verification Status Not verified Submit for verification |
| Project<br>Management    | Account Name          | Industry                                                 |
| Identity                 | Account ID            | Contact Number                                           |
| Verification             | APPID                 | Contact Email                                            |
| G Message Subscription ⊠ | Registered On         |                                                          |
|                          |                       |                                                          |
|                          | Modify                |                                                          |
|                          | Full Name             | State                                                    |
|                          | Company Name          | City                                                     |
|                          | Region                | Address                                                  |
|                          |                       | Postal Code                                              |
|                          |                       |                                                          |
|                          | Tram Management       | Original Assesses to CALL                                |
|                          | Ieam Management       | Quick Access to CAM Data Information Modify              |

2. Fill in the new address information in the pop-up window and click **OK** to complete the modification.

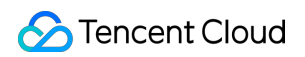

| Acc | ount Information  |                      |                    |   |         |
|-----|-------------------|----------------------|--------------------|---|---------|
|     | Basic Information | Update Information   |                    | × |         |
|     | Account Email     | Full Name *          |                    |   |         |
|     | Account Name      | Company Name *       |                    |   | • • • • |
|     | Account ID        | Region *             | Hong Kong, China 🔹 |   |         |
|     | APPID             | State *              |                    |   |         |
|     | Registered On     | City *               |                    |   |         |
|     | Modify            | Registered Address * |                    |   |         |
|     | Full Name         |                      |                    |   |         |
|     | Company Name      | Postal Code *        |                    |   |         |
|     | Region            |                      | OK Cancel          |   |         |

# Modifying Mobile Number

Last updated : 2024-08-05 11:34:56

# **Operation Scenarios**

This document guides you in modifying the contact and security mobile numbers for your Tencent Cloud account.

# Prerequisites

Before starting, it's important to understand the following concepts:

**Contact mobile:** The mobile number that receives subscription messages from Tencent Cloud, including notifications about overdue payments, resource expiration, and activities, excluding verification messages.

Security mobile: A verification method for account protection, used to verify the user's identity.

#### Note:

To protect your account and avoid potential losses caused by missed messages, we recommend you keep your verification email/mobile number consistent with your contact email/mobile number.

## Directions

# Modifying Your Contact Mobile Number

1. Log in to the Tencent Cloud console, go to the account information page, and click the edit icon next to your contact number.

| Tencent Cloud               | Overview Products - CDN + |                     |         |
|-----------------------------|---------------------------|---------------------|---------|
| Account Center              | Account Information       |                     |         |
| 요 Account<br>Information    | Basic Information         |                     |         |
| 🗟 Security Settings         | Account Email             | Verification Status | Verifie |
| Project<br>Management       | Account Name              | Industry            |         |
| E Identity                  | Account ID                | Contact Number      |         |
| Verification                | APPID                     | Contact Email       |         |
| G Message<br>Subscription ⊠ | Registered On             |                     |         |
|                             | Modify                    |                     |         |
|                             | Full Name                 | City                |         |
|                             | Region                    | Address             |         |
|                             | State                     | Postal Code         |         |

2. In the popup window, enter the new contact mobile number and click **Send Verification Code**. Then, fill in the received verification code for the new contact mobile number and click **OK** to finish the modification.

| Encent Cloud          |                    |    |                         |                            |           |      |
|-----------------------|--------------------|----|-------------------------|----------------------------|-----------|------|
| Account Center        | Account Informatio | 'n |                         |                            |           |      |
| 2 Account             | Basic Informatio   | on |                         |                            |           |      |
| 😽 Security Settings   |                    |    |                         |                            |           |      |
| Project<br>Management |                    |    | - /                     |                            |           |      |
| 🖽 Identity            |                    |    |                         | Contact Number             |           | -/   |
| Verification          |                    |    | Modify Contact Num      | ber                        |           |      |
| Subscription 🖪        |                    |    | New Contact Number *    | -                          |           |      |
|                       | Modify             |    | SMS verification code * | Enter the 6-digit verifica | tion code | Send |
|                       |                    |    |                         |                            |           |      |
|                       |                    |    |                         | ОК                         | Cancel    |      |
|                       |                    |    |                         | Postar Code                | 4         |      |

# Modifying Your Security Mobile Number

1. Log in to the Tencent Cloud console, go to the security settings page, and click the edit icon next to Verification Mobile Number.

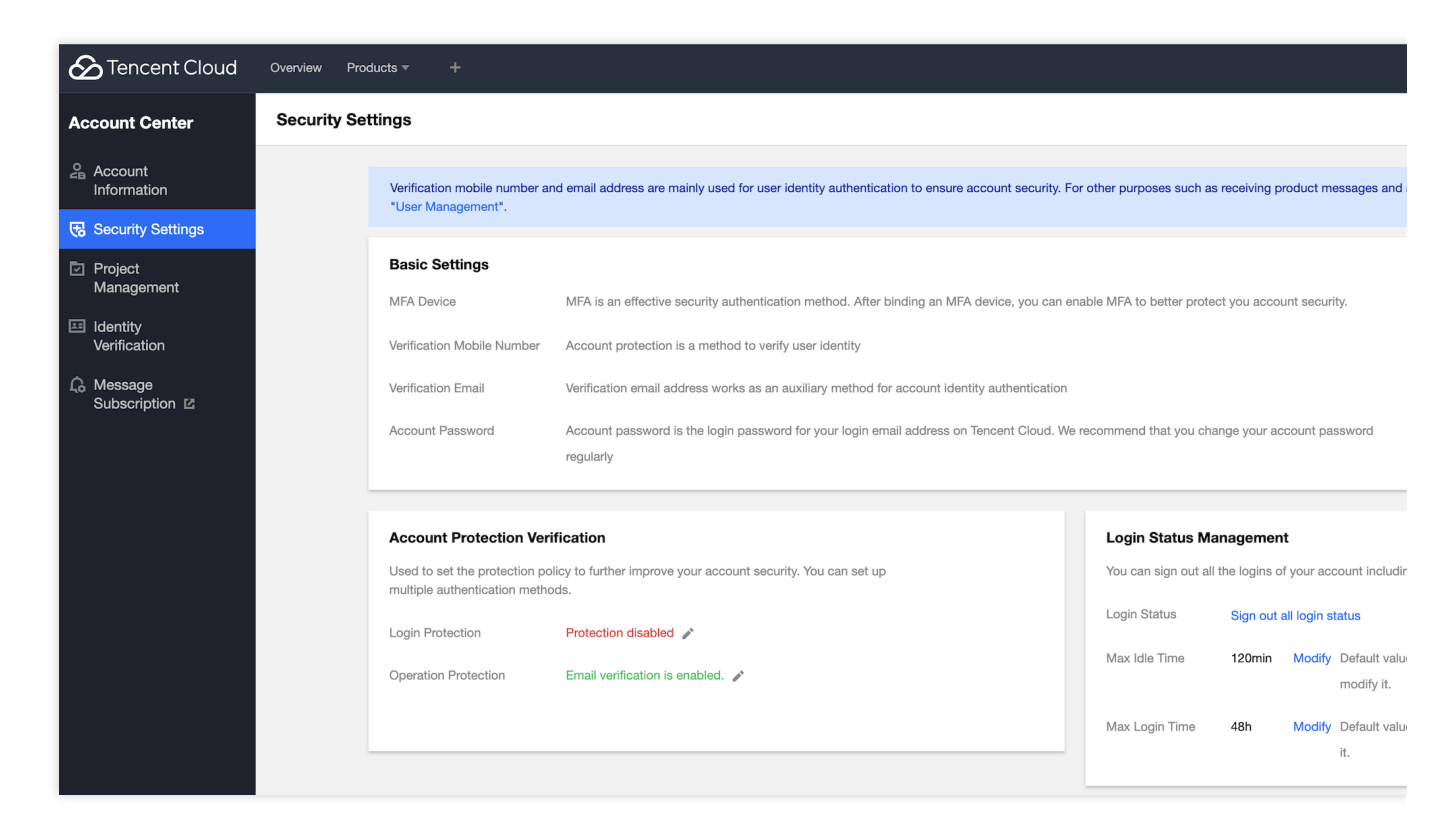

2. Complete the authentication as prompted on the page.

| Content Cloud       | Overview Products - +    |                              |                                                                          |                              |               |
|---------------------|--------------------------|------------------------------|--------------------------------------------------------------------------|------------------------------|---------------|
| Account Center      | Security Settings        |                              |                                                                          |                              |               |
| Account Information |                          |                              |                                                                          |                              |               |
| 🔁 Security Settings |                          |                              |                                                                          |                              |               |
| Project             | Basic Settings           |                              |                                                                          |                              |               |
| Management          | MFA Device               | Identity Verification        | On Alternative Verification Method                                       |                              | v 90'         |
| Identity            |                          |                              |                                                                          |                              | ~             |
| Verification        |                          |                              |                                                                          |                              |               |
| G Message           | Verification Mobile Numi | For the secu<br>sensitive op | urity of your account, please complete the identity vertex<br>perations. | erification before conductin | g             |
| Subscription 🖾      | Verification Email       |                              |                                                                          |                              |               |
|                     | Account Password         | Verification Method          | Email Verification                                                       |                              | ar            |
|                     |                          | Verification Email           |                                                                          |                              |               |
|                     |                          | Verification Code            | 6-digit Verification Code Send Ve                                        | erification Code             |               |
|                     | Account Protection       |                              |                                                                          |                              |               |
|                     |                          |                              | OK Cancel                                                                |                              |               |
|                     | security. You can set up |                              |                                                                          |                              |               |
|                     |                          |                              |                                                                          |                              |               |
|                     |                          |                              |                                                                          |                              |               |
|                     | Operation Protection     | Email verification is        | s enabled. 🧳                                                             | Max Idle Time                | 120min Modify |

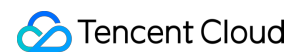

3. After authentication is successful, enter the new security mobile number and click **Send Verification Code**. Then, enter the received verification code for the new security mobile and click **OK** to finish the modification.

| Tencent Cloud | Overview Proc | ducts ▼ +               |                               |                                |                                         |                        |        |                        |
|---------------|---------------|-------------------------|-------------------------------|--------------------------------|-----------------------------------------|------------------------|--------|------------------------|
|               | Security Set  | ttings                  |                               |                                |                                         |                        |        |                        |
|               |               |                         |                               |                                |                                         |                        |        |                        |
|               |               |                         |                               |                                |                                         |                        |        |                        |
|               |               | Basic Settings          |                               |                                |                                         |                        |        |                        |
|               |               |                         |                               |                                |                                         |                        |        |                        |
|               |               |                         | Verification email a          | ddress works as an auxiliary n | nethod for account identity authenticat | lon                    |        |                        |
|               |               |                         | Account password<br>regularly | Change Verification            | Nobile Number                           |                        | ×      | ount password          |
|               |               |                         |                               | New Mobile *                   | +86 <b>v</b> Enter mobile numt          |                        |        |                        |
|               |               | Account Protection Veri | fication                      | SMS verification code *        | Enter the 6-digit verification code     | Send Verification Code |        |                        |
|               |               |                         | licy to further improv        |                                | OK Cancel                               |                        |        | your account including |
|               |               |                         | Protection disable            |                                |                                         |                        |        | login status           |
|               |               |                         |                               | s enabled. 🧪                   |                                         |                        | 120min |                        |
|               |               |                         |                               |                                |                                         |                        |        |                        |
|               |               |                         |                               |                                |                                         |                        |        |                        |

# Modifying Email Addresses

Last updated : 2024-08-05 11:38:00

# Overview

This document shows you how to modify the email address bound to your account.

# Prerequisites

Before modifying the email address, understand the following concepts:

**Contact email**: The email address that receives subscription messages (including notifications about overdue payments, resource expiration, and events) and non-verification messages.

Verification email: The email address used for identity verification.

**Login email**: Used for logging into your Tencent Cloud account, typically the email address used during the registration of your Tencent Cloud account.

#### Note:

To protect your account and avoid potential losses caused by missed messages, we recommend you keep your verification email/mobile number consistent with your contact email/mobile number.

## Directions

#### **Modifying Your Contact Email**

1. Log in to the Tencent Cloud console, go to the Account Information page, and click the edit icon next to your contact email address.

| Sencent Cloud                | Overview Products * CDN + 🗹 Ticket *                                                                                 | Billir |
|------------------------------|----------------------------------------------------------------------------------------------------|--------|
| Account Center               | Account Information                                                                                                  |        |
| 요 Account<br>Information     | Basic Information                                                                                                    |        |
| 🔁 Security Settings          | Account Email Verification Status Verified View/Change Verification                                                  |        |
| Project<br>Management        | Account Name Industry Cloud services - Cloud service providers 🖍                                                     |        |
| Identity<br>Verification     | Account ID Contact Number                                                                                            |        |
| යි Message<br>Subscription ⊠ | Registered On                                                                                                    |        |
|                              | Modify                                                                                                    |        |
|                              | Full Name City                                                                                                    |        |
|                              | Region Address                                                                                                    |        |
|                              | State Postal Code                                                                                                    |        |
|                              |                                                                                                    |        |
|                              | Team Management Quick Access to CAM Data Information Modify                                                          |        |
|                              | Create sub-users in CAM 🗹 for your team members to manage their Optional: for data processing and security           |        |
|                              | Data Protection Officer's Name - Data Catego                                                                         | ry     |
|                              | Custom Policies     0 units     Create a permission policy     Data Protection Office's Email     -     Special Data | Cate   |
|                              |                                                                                                    |        |
|                              |                                                                                                    |        |
|                              | Subscription Management                                                                                              |        |
|                              | I consent to receiving news and promotional offers by email.                                                         |        |
|                              | I consent to receiving news and promotional offers by SMS.                                                           |        |
|                              | I consent to receiving news and promotional offers by phone call.                                                    |        |
| E                            |                                                                                                    |        |

2. You will be directed to the **User Detail** page. Click the edit icon next to your contact email address. In the pop-up window, enter the new email address you want to bind, and click **OK**.

| Tencent Cloud              | Overview Products * +                                                         |                                                                                                    |   | M Ticket 🔻                        |
|----------------------------|-------------------------------------------------------------------------------|----------------------------------------------------------------------------------------------------|---|-----------------------------------|
| Cloud Access<br>Management | ← User Detail                                                                 |                                                                                                    |   |                                   |
| Dashboard                  |                                                                               |                                                                                                    |   |                                   |
| Users ^                    | Root Account                                                                  |                                                                                                    |   | Quick Action                      |
| • User List                |                                                                               | Contact Number 🕦                                                                                                    |   | Subs                              |
| User Settings              |                                                                               | Contact Email                                                                                                    |   | Quick Login                       |
| User Groups                |                                                                               |                                                                                                    |   | https://intl.cloud.tencent.com/lo |
| Policies                   |                                                                               |                                                                                                    |   |                                   |
| Roles                      | Group (0)                                                                     |                                                                                                    | _ |                                   |
| Identity Providers         |                                                                               | Change Email Address                                                                                                    | × |                                   |
| Access Key 💉               | (i) Start using groups<br>This user has not joined any group.<br>Add to Group | <ul> <li>To change the Contact Email of<br/>the new Contact Email of this user.</li> <li>After the change, ask the user to complete<br/>message channel verification as soon as possible<br/>to ensure that subscription messages can be<br/>received normally.</li> <li>Before the new email address is verified,<br/>messages will be sent to the current email<br/>address.</li> </ul> |   |                                   |
|                            |                                                                               | Email • OK Cancel                                                                                                    |   |                                   |

After the modification, verify the new email address as soon as possible so that it can start receiving messages from Tencent Cloud.

#### **Modifying Your Verification Email**

1. Log in to the Tencent Cloud console and go to the Security Settings page. Click the edit icon next to your verification email and verify your identity in the pop-up window.

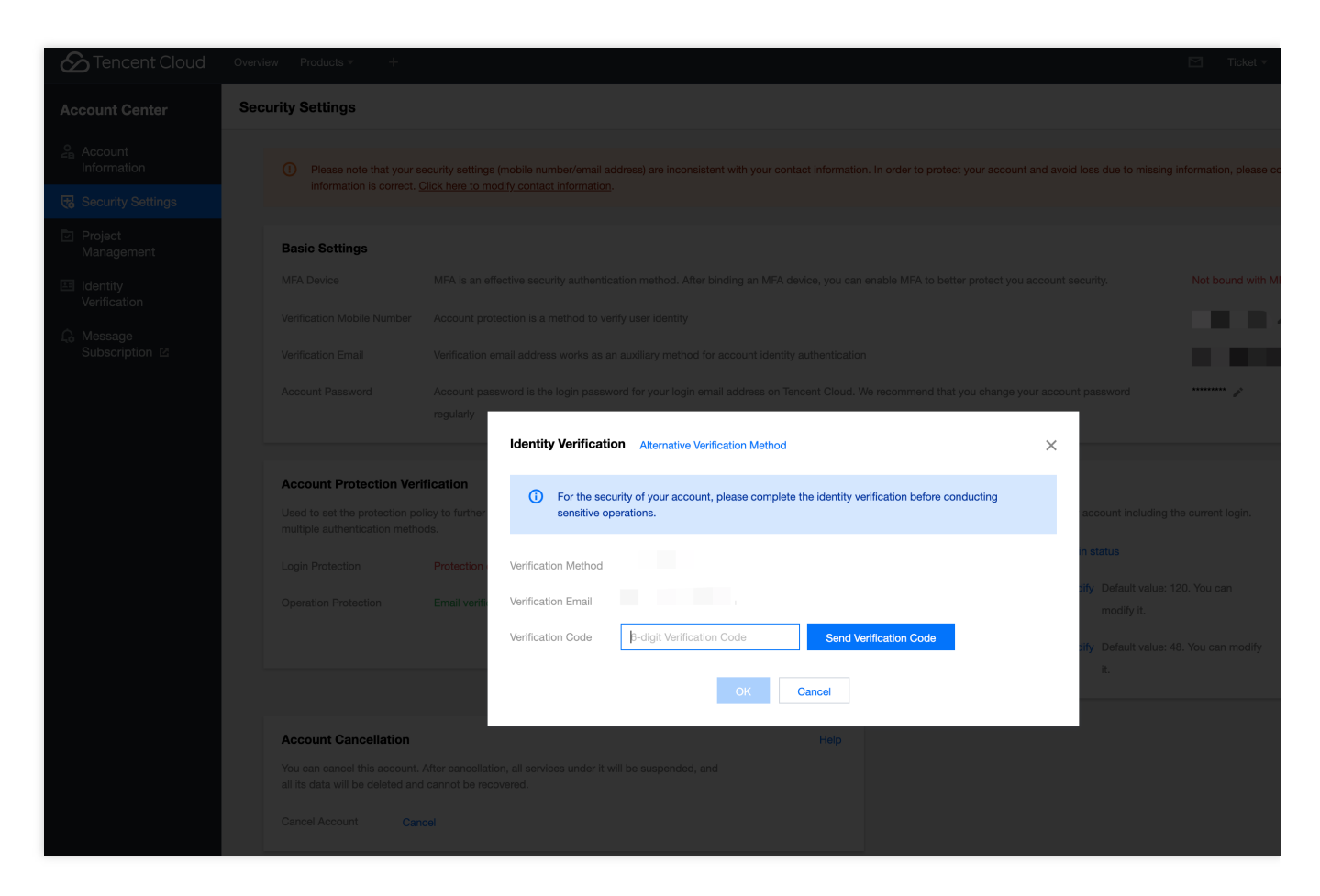

2. Enter the new email address you want to use and click **Send Verification Code**. Enter the code you receive in your inbox and click **OK**.

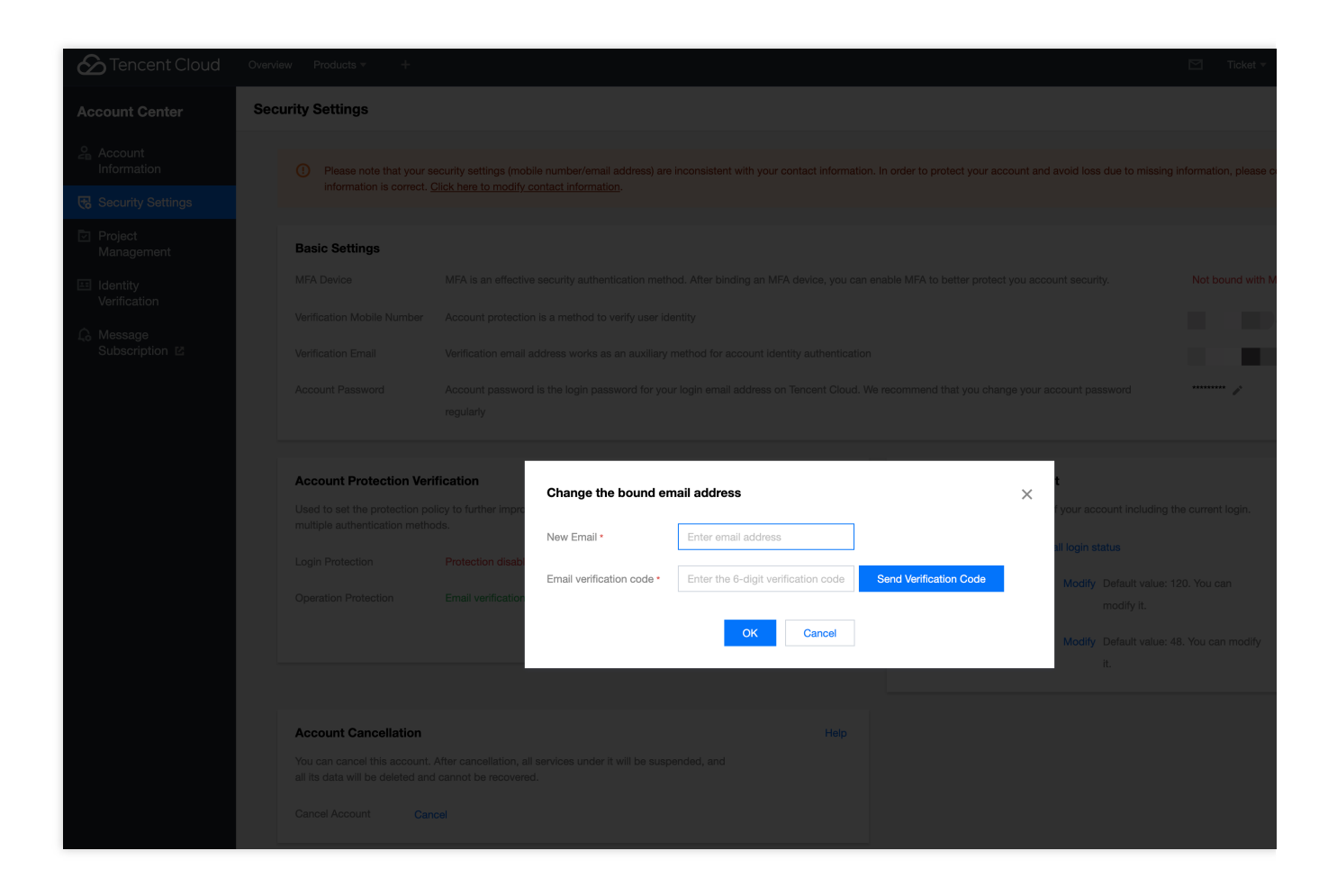

#### **Modifying Your Login Email**

1. Log in to the Tencent Cloud console, go to the Account Information page, and click the edit icon next to your account email and verify your identity in the pop-up window.

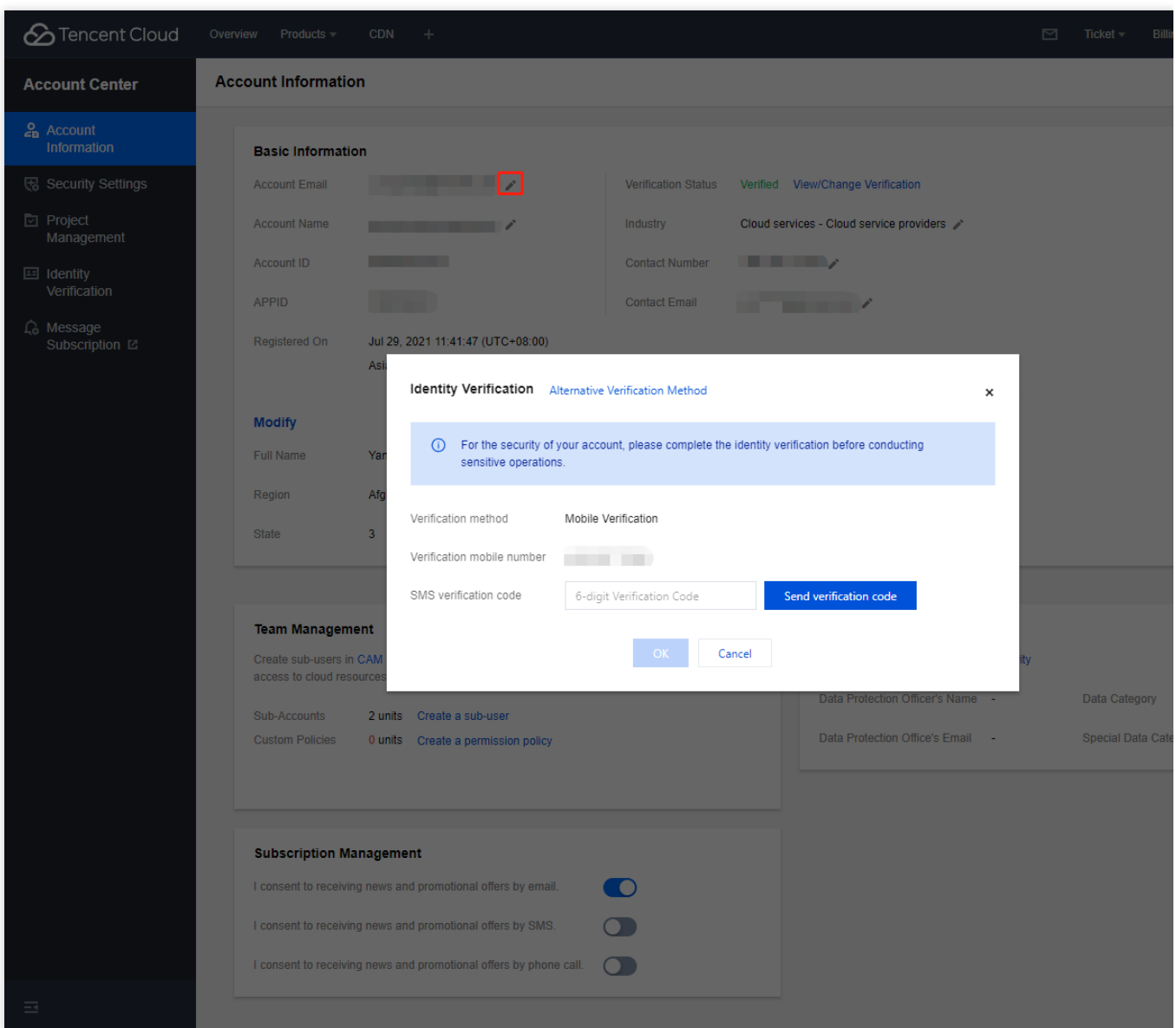

2. Enter the new email address you want to use and click **Send Verification Code**. Enter the code you receive in your inbox and click **OK**.

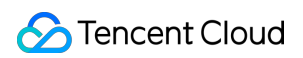

| Content Cloud | Overview Products - CDN +                                                                                                    | 🗹 Ticket 🕶 Billin                  |
|---------------|----------------------------------------------------------------------------------------------------|------------------------------------|
|               | Account Information                                                                                                    |                                    |
|               | Basic Information                                                                                                    |                                    |
|               |                                                                                                    |                                    |
|               | Account Name Industry Cloud services - Cloud service providers 🥕                                                                                                    |                                    |
|               |                                                                                                    |                                    |
|               |                                                                                                    |                                    |
|               | Registered On 2021-07-29 11:41:47 (UTC+08:00)                                                                                                    |                                    |
|               | Modify   Full Name   Region   State   New login email *   Email verification code *   Enter email address   Email verification code *   Email verification code *   State   New login email *   Email verification code *   Enter the 6-digit verification code   State   Sub-Accounts   2 units   Create a sub-users in C   Sub-Accounts   2 units   Create a sub-user   Custom Policies   0 units   Create a permission policy | Data Calegory<br>Special Data Cate |
|               | Subscription Management I consent to receiving news and promotional offers by sMS. I consent to receiving news and promotional offers by SMS. I consent to receiving news and promotional offers by phone call.                                                                                                    |                                    |

# Modifying Account Password

Last updated : 2023-12-26 16:10:19

# Introduction

This document describes how to change your login password after logging in to Tencent Cloud.

#### Note:

This is the password used to **log in to your Tencent Cloud account together with your email address**. If you did not sign up with an email address and have yet to bind your Tencent Cloud account to an email address, you will not be able to change the account password.

The account password is the most important credential used to protect your account security. Please keep it private and change it regularly.

We recommend changing the password at least once every 90 days.

The new password must be different from the last three passwords.

The password must contain 8–20 letters, digits, and symbols (such as ".", "/", and "\_", but not spaces).

### Prerequisites

1. You have logged in to Tencent Cloud.

2. You signed up for your Tencent Cloud account with an email address or have bound your account to an email address.

## Directions

If your account has been bound to an email address, you can change the password with the following steps:

#### Step 1. Log in to the console

Log in to the Tencent Cloud Console and click account name > Security Settings in the top-right corner.

#### Step 2. Change the password

Enter the security settings page, go to **Basic Settings** > **Account Password**, and click the edit icon to change the password.

#### Step 3. Verify your identity as prompted

Verify your identity as prompted in the pop-up identity verification window. If the current identity verification method does not work for you, click **Use alternate verification**.

#### Step 4. Enter the new and old passwords

Click **Proceed to Change Password** in the pop-up window. Enter the old password, and enter the new password twice. Click **OK**.

#### Step 5. Complete the change

After changing your password, please remember to use the new password when you next log in to Tencent Cloud.

# **Resetting Your Login Password**

Last updated : 2024-03-22 10:56:58

## Directions

#### Step 1. Go to the "Forgot password" page

- 1. Go to the Tencent Cloud website and click Log In in the top right corner.
- 2. On the login page, click Forgot password.

| Email address |         |  |
|---------------|---------|--|
| Password      |         |  |
|               | Sign In |  |

#### Step 2. Enter your email address

Enter your account email and click Next.

| Forgot password                                      |  |
|------------------------------------------------------|--|
| Please enter your login account for a password reset |  |
| Email address                                        |  |
| Next                                                 |  |

#### Step 3. Check your inbox

We will send a password reset email to your inbox. Click **Reset Password** or copy the link in the email and paste it in a browser. The link address to reset your password remains valid for 48 hours.

#### Step 4. Set a new password

On the password resetting page, enter a new password and confirm it. Click **Submit**.

#### Step 5. Verify your identity

In the pop-up window, verify your identity as required to complete the resetting process.